## Přechod z testovacího režimu na aktivní režim

Poslední aktualizace 3 ledna, 2025

Cítíte, že už je čas začít posílat na ostro? V tomto článku si ukážeme, jak ukončit testovací režim Mail Klerk a přejít na režim aktivní.

Abychom vám mohli aktivovat Klerk do plné verze musíte splnit ty požadavky:

## 1. Musíte mít přidanou doménu a korektně nastavené SPF a DKIM záznamy.

## 2. Klikněte na tlačítko ukončit testovací režim.

Tímto odešlete žádost, kterou zpracujeme a nastavíme vám aktivní režim.

| Stat + Broot Brook arrests                                                                                                    |                                                                                              |             |                                                                                                    |
|----------------------------------------------------------------------------------------------------|----------------------------------------------------------------------------------------------|-------------|----------------------------------------------------------------------------------------------------|
| na natawa ili kao akao akao akao akao akao akao akao                                                                                                    |                                                                                              | /           |                                                                                                    |
| B stationpat                                                                                                    |                                                                                              |             | te serve                                                                                                    |
| Million     Kanagari     Marchine     Dipperson       Data     0     0     0     0       Data     0     0     0     0     0       Data     0     0     0     0     0     0       Data     0     0     0     0     0     0     0     0     0     0     0     0     0     0     0     0     0     0     0     0     0     0     0     0     0     0     0     0     0     0     0     0     0     0     0     0     0     0     0     0     0     0     0     0     0     0     0     0     0     0     0     0     0     0     0     0     0     0     0     0     0     0     0     0     0     0     0     0     0     0     0     0     0     0     0     0     0     0 | Annual Angel<br>Annual A<br>Annual A<br>Annual A<br>Annual A                                 |             |                                                                                                    |
| Internet,<br>Sector, and a first cause. And a problem<br>backet, and public sector.                                                                                                    | constant of a state state tends optimized biological states tends tends optimized biological | Annan annan | Barrani, a depaints<br>Annoleme de la materiale per sela altarrale, de 1.000<br>anternale représentation name |

Při aktivaci **budeme mimo jiné posuzovat úspěšnost vaší rozesílky** v testovacím režimu. To proto, že neúspěšná (vysoce spamová) rozesílka by mohla ohrozit reputaci našeho SMTP serveru, což by vedlo ke snížení reputace všech ostatních domén, které přes server posílají své e-maily.

Posouzení vaší žádosti neprobíhá automaticky, a proto může chvilku trvat, než účet přepneme na plnou verzi.